# **CIMB** preferred

Strictly Private and Confidential

# **CIMB Preferred x MHC Asia Group Guide**

### Follow the steps below to enrol for our CIMB Preferred benefits today!

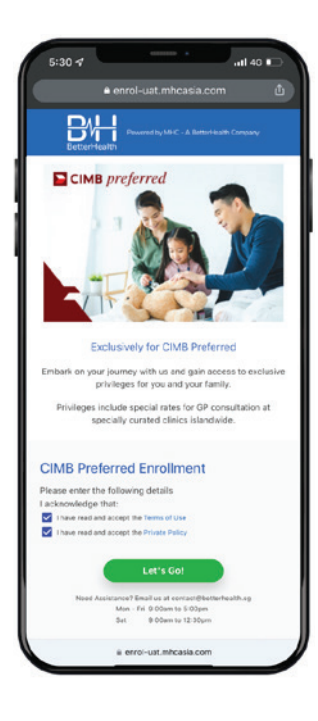

1 Register on https://enrol.mhcasia.com/#/cimbpreferred and click on 'Let's Go'. Do remember to read and acknowledge the Terms of Use and the Private Policy.

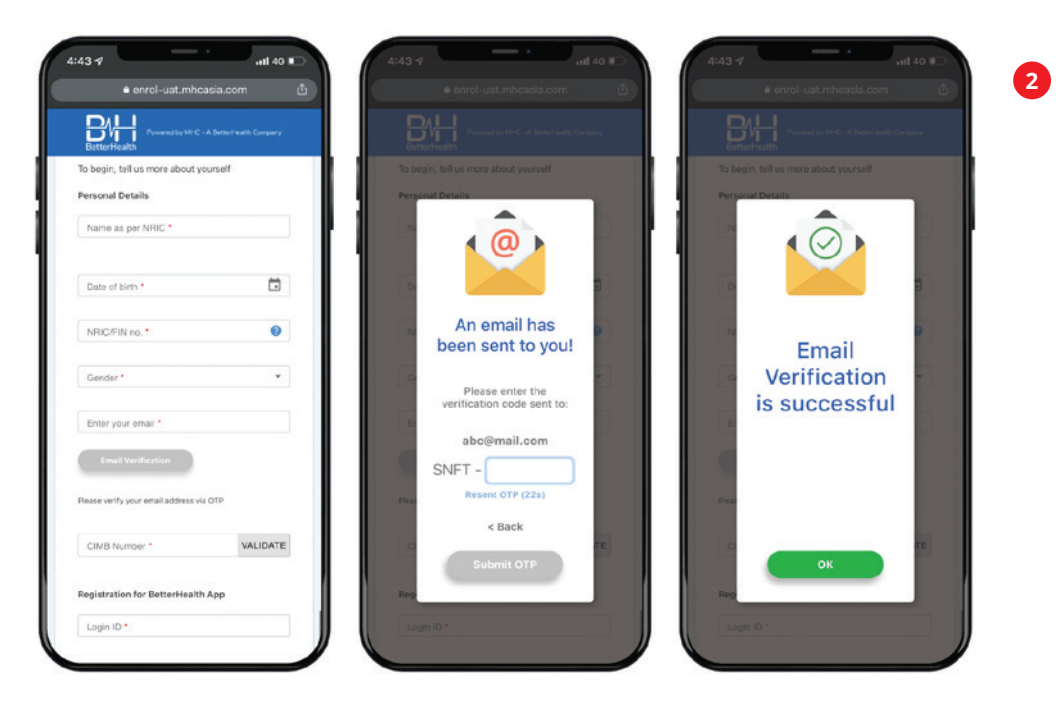

Fill in all the required fields and verify your email account by clicking on "Email Verification". Key in the one-time password (OTP) that was sent to your email to complete the verification process.

# **CIMB** preferred

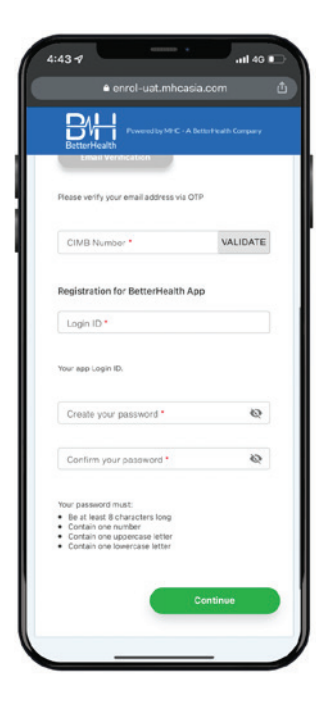

- 3 After verification, key in and validate your CIMB Preferred Membership. Note: Login ID is your email address and you will be prompted to create a password for this account.
- 4 Once validated and all the required fields are filled up, click 'Continue' to complete your registration.

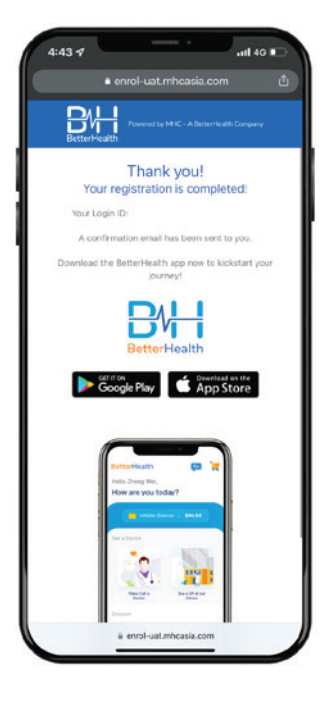

5 Your registration is complete.

You will receive an email with our BetterHealth App download url link for Android/iOS devices.

# **CIMB** preferred

# **Application Journey**

### Follow the steps to set up your profile on our BetterHealth App

### 1 Update your Personal Details

Before you can see a doctor, you will need to update your personal details. You can navigate to your Personal Details by clicking on Profile > Personal Details.

Note: This includes updating your personal details as well as sharing a copy of your IC or passport.

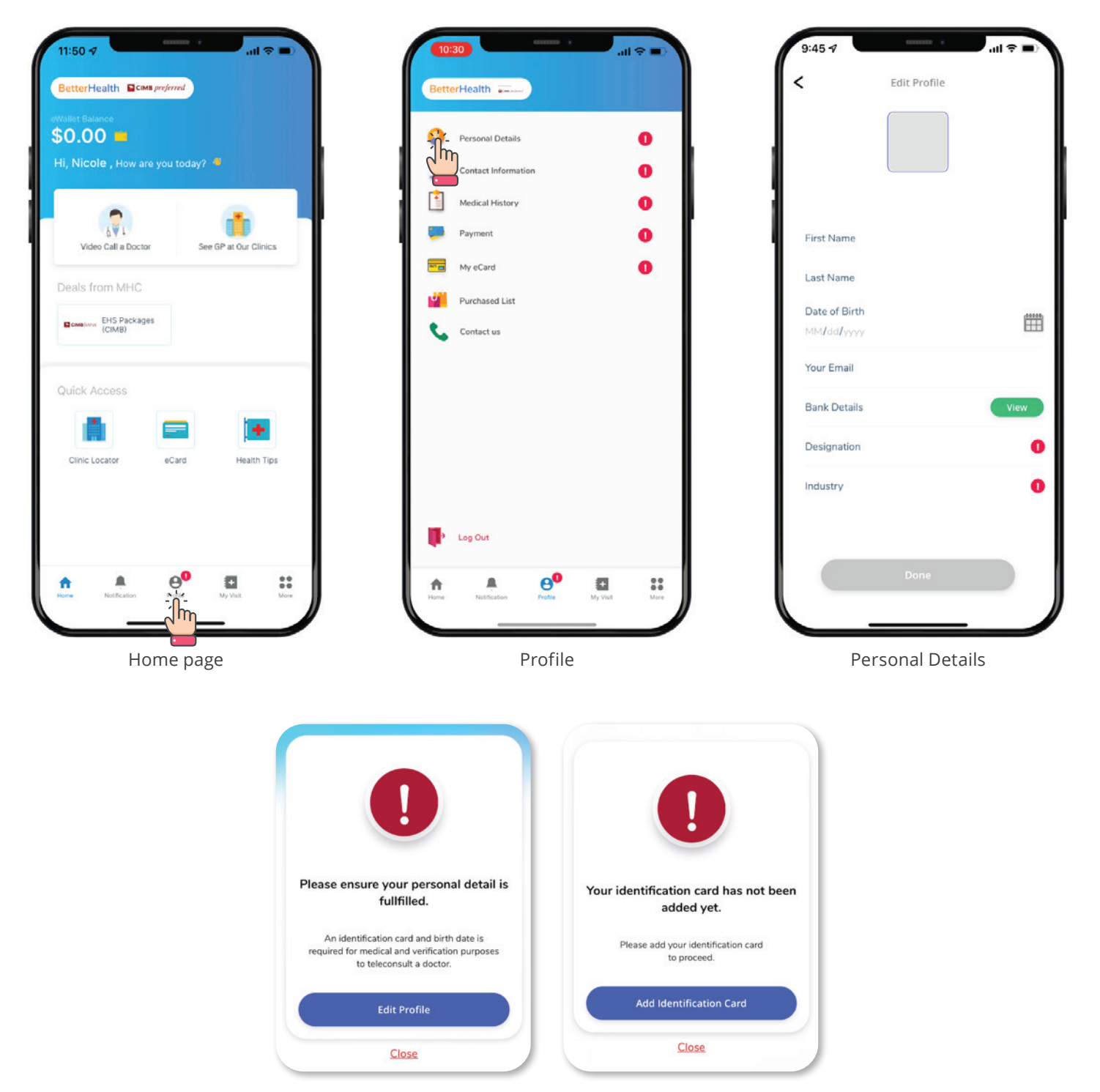

When using the App for the first time, the App will prompt you to update your personal details and identification. Refer to the screenshots above.

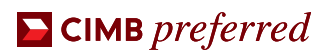

# **Application Journey**

### Follow the steps to set up your profile on our BetterHealth App

### 2 Add Payment Method

Please add your payment method to use the teleconsultation and/or GP clinic services. You can navigate to your Payment Method by clicking on Profile > Payment > Credit Card > Add Card

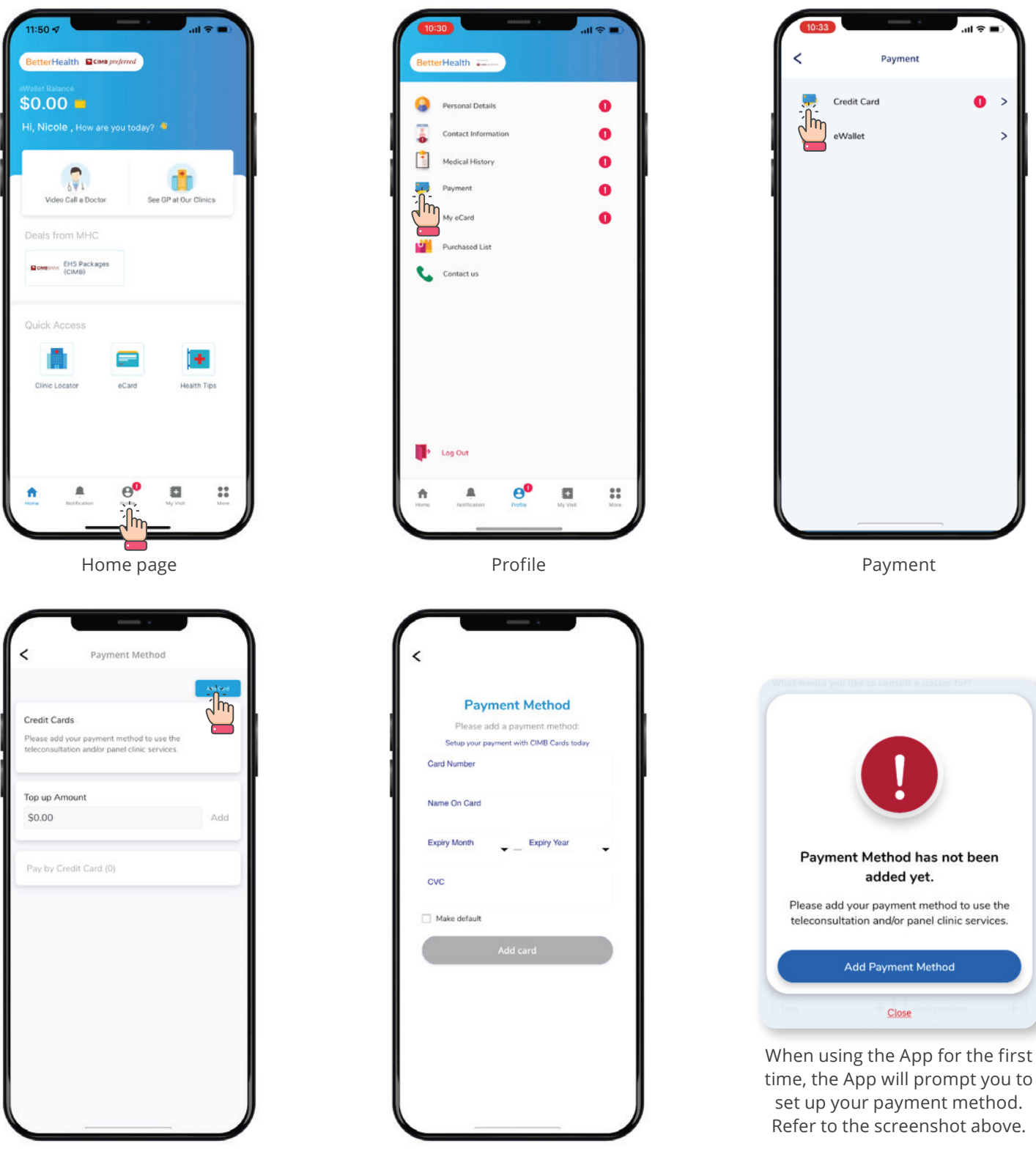

Credit Card

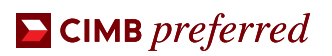

# **Application Journey**

# How to see a doctor

# Select the medical service your need

1 For a Teleconsult, please select 'Video Call a Doctor' and select the service you require

| Wallet Balance             | vou todav?       |                |       |
|----------------------------|------------------|----------------|-------|
| Video Doctor<br>Deals fron | Se               | e GP at Our Cl | inics |
| Quick Access               | eCard            | Health         | Tips  |
| ÷ *                        | 8 <mark>0</mark> | ۵              | **    |

Home page

| ervices<br>Vhat services do you require?<br>General Practitioner             | Prvices<br>/hat services do you require?<br>General Practitioner<br>Post Health Screening | Back                                        |            |
|------------------------------------------------------------------------------|-------------------------------------------------------------------------------------------|---------------------------------------------|------------|
| Vhat services do you require?   General Practitioner   Post Health Screening | /hat services do you require?   General Practitioner   Post Health Screening              | ervices                                     |            |
| Post Health Screening                                                        | Post Health Screening                                                                     | Vhat services do yo<br>General Practitioner | u require? |
|                                                                              |                                                                                           | Post Health Screening                       |            |
|                                                                              |                                                                                           |                                             |            |
|                                                                              |                                                                                           |                                             |            |
|                                                                              |                                                                                           |                                             |            |
|                                                                              |                                                                                           |                                             |            |
|                                                                              |                                                                                           |                                             |            |

Video Call a Doctor

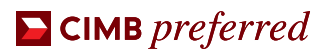

# **Application Journey**

### How to see a doctor

### Select the medical service your need

- 2 For GP services, please select 'See GP at our Clinics'
  - Select 'Clinic Locator' to find the GP clinic closest to you
  - Select 'eCard' to view your CIMB Preferred MHC eCard
  - Note: To enjoy the CIMB Preferred Member benefits, please present your eCard upon arrival at the clinic.

### Under the CIMB Preferred Program, you can enjoy low consultation rates of

• S\$12 at our General Practitioner (GP) clinics • up to S\$80 at our Specialist (SP) clinics<sup>\*</sup> • up to S\$30 at our Dental clinics<sup>\*</sup> \*We will be expanding our CIMB Preferred Program to include specialist and dental clinics in 2023.

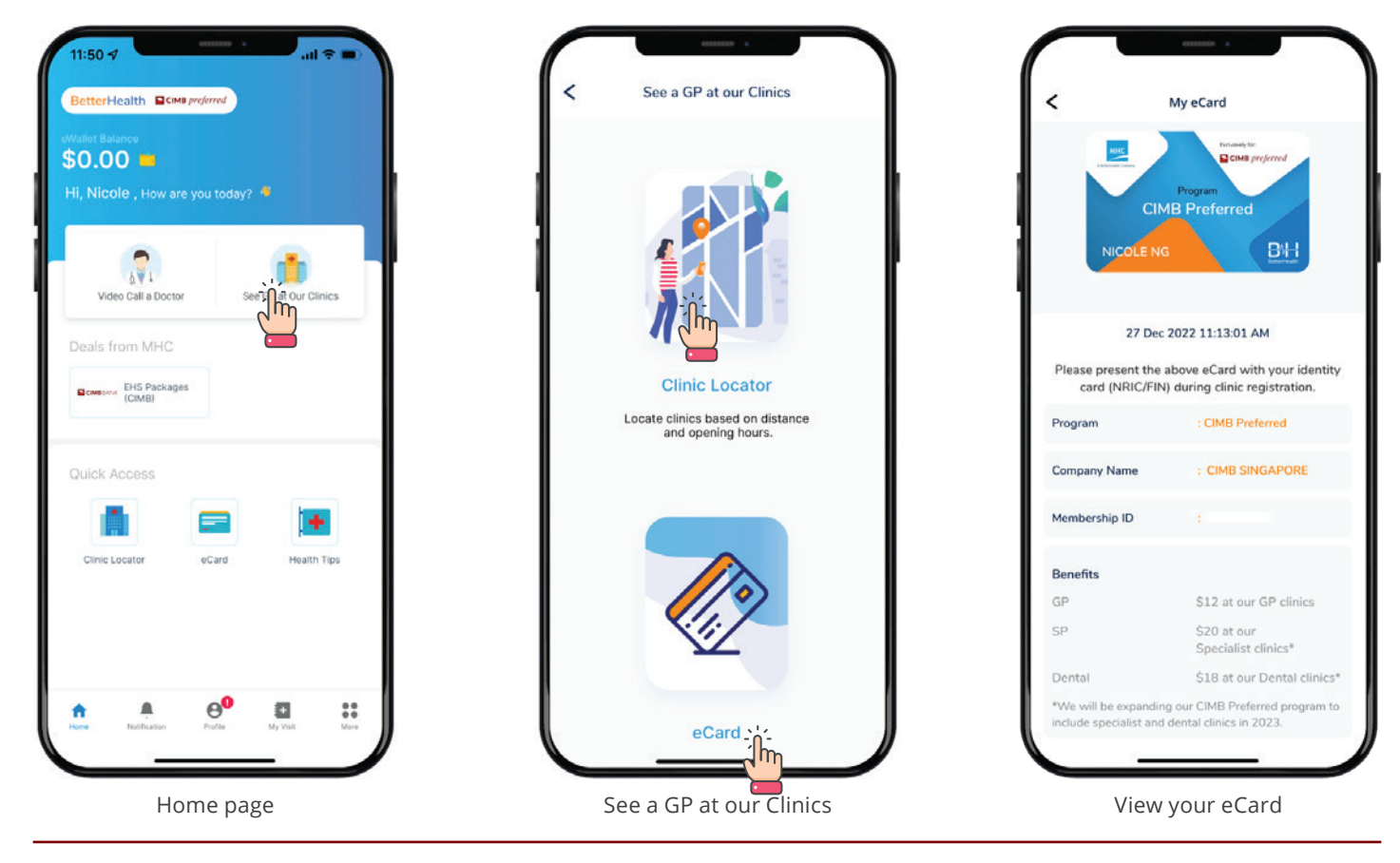

### Need assistance?

For registration and assistance on the mobile application,

# Enquiries@Mhcasiagroup.com

↔ +65 6774 5005

For queries on the Executive Health Screening (EHS) packages and booking of appointment, please contact MHC's dedicated CIMB Preferred Helpdesk

### CIMBPreferred@Mhcasiagroup.com

**CIMB** Preferred At Your Service

CIMBPreferred.sg@cimb.com

(C) +65 6958 6675

(2) +65 6333 1111

This benefit only applies for customers who self-enrol via the link provided in the eDM. For customers who sign up via other channels, they will not be entitled to the exclusive CIMB Preferred medical rates.

The benefits of the MHC Programme are subject to MHC's terms and conditions.

#### CIMB BANK BERHAD 197201001799 (13491-P)